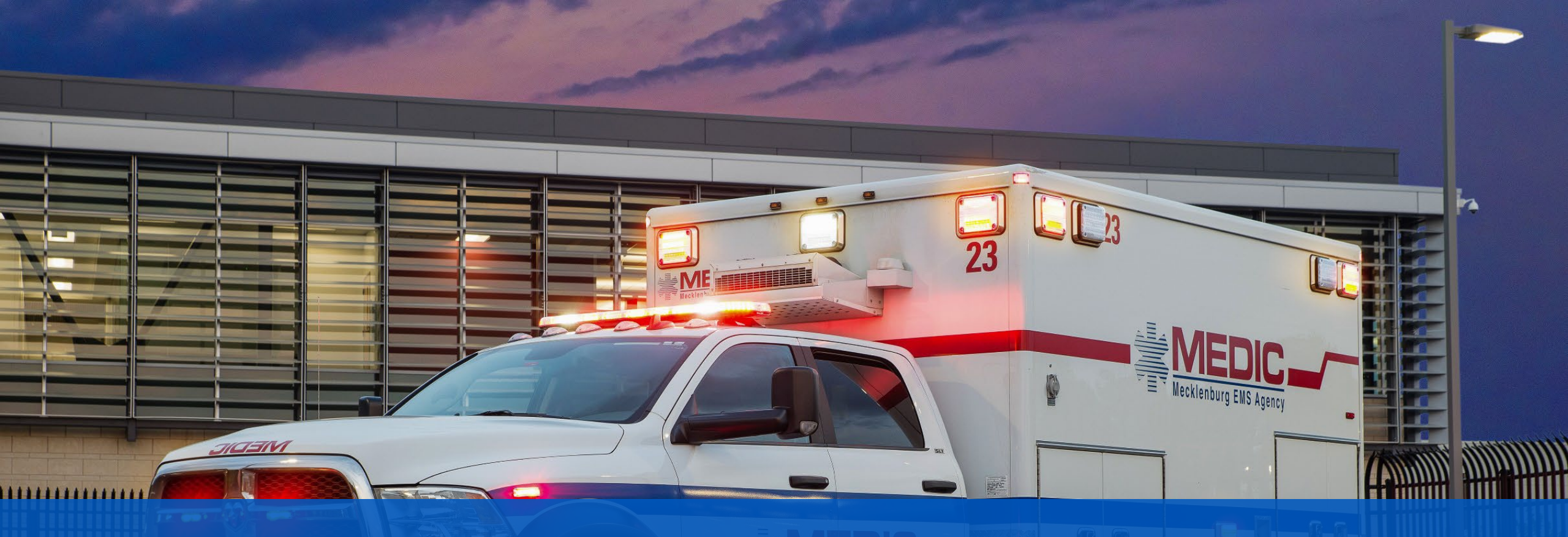

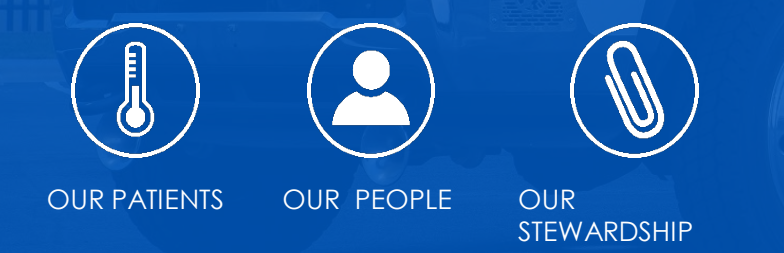

#### OJI WebApp

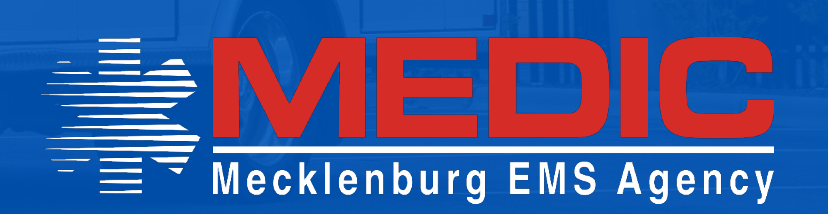

# Why?

Streamlined/user friendly process
reduces reporting errors
No more paper – save the trees!

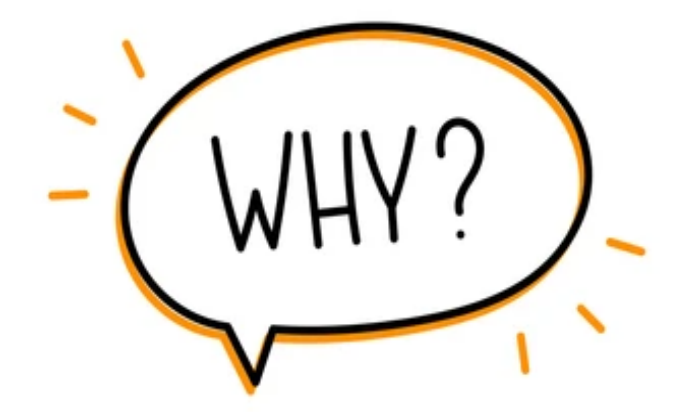

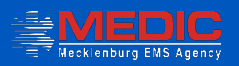

#### STEP 1: Webapps.medic911.com

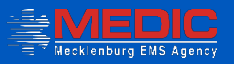

# STEP 2: Log In

#### **Medic WebApps**

#### Please use your Medic Username - not your Email Address!

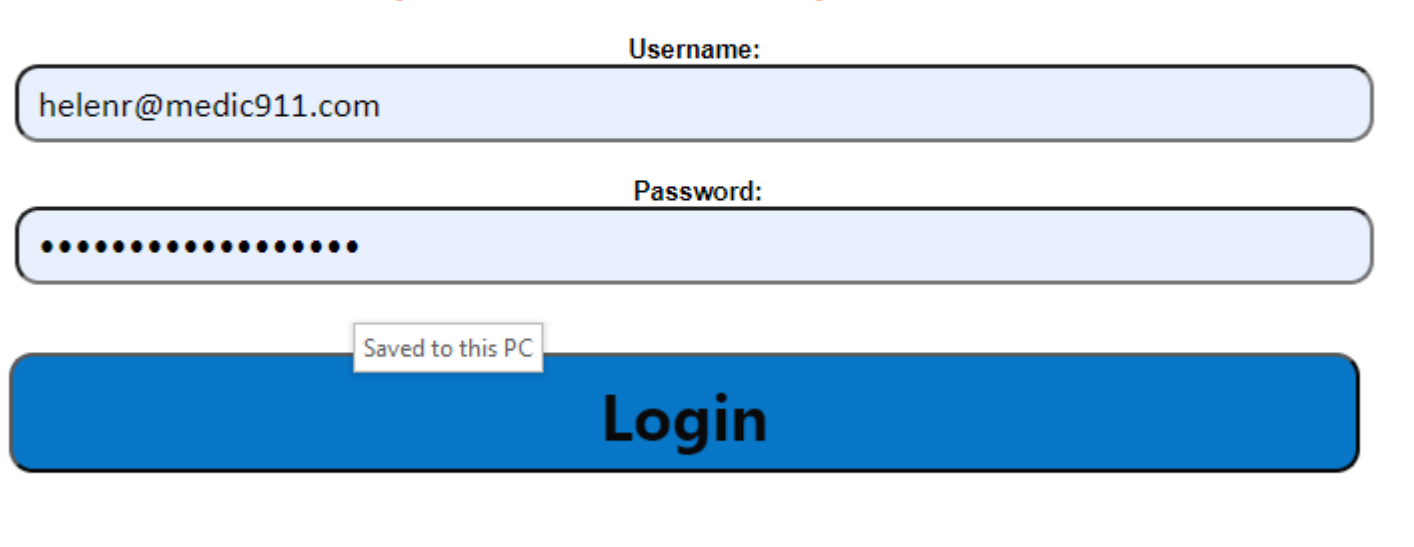

Version Release 5.2 © 2018 Mecklenburg EMS Agency All Rights Reserved

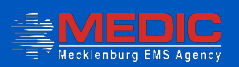

### STEP 3: click on Risk and safety tab

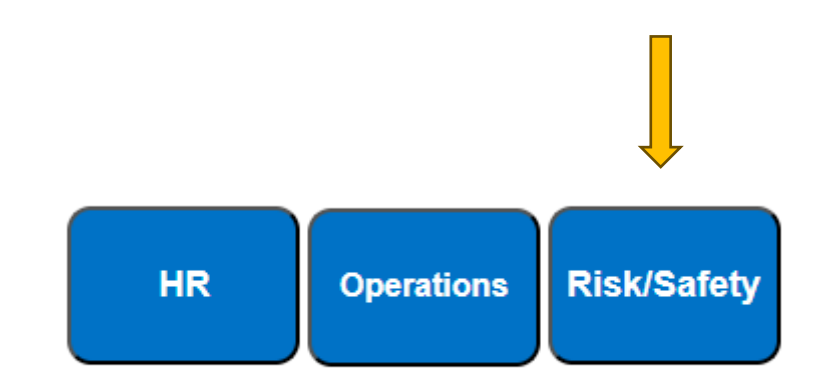

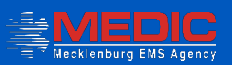

### Step 4: Select the OJI tab

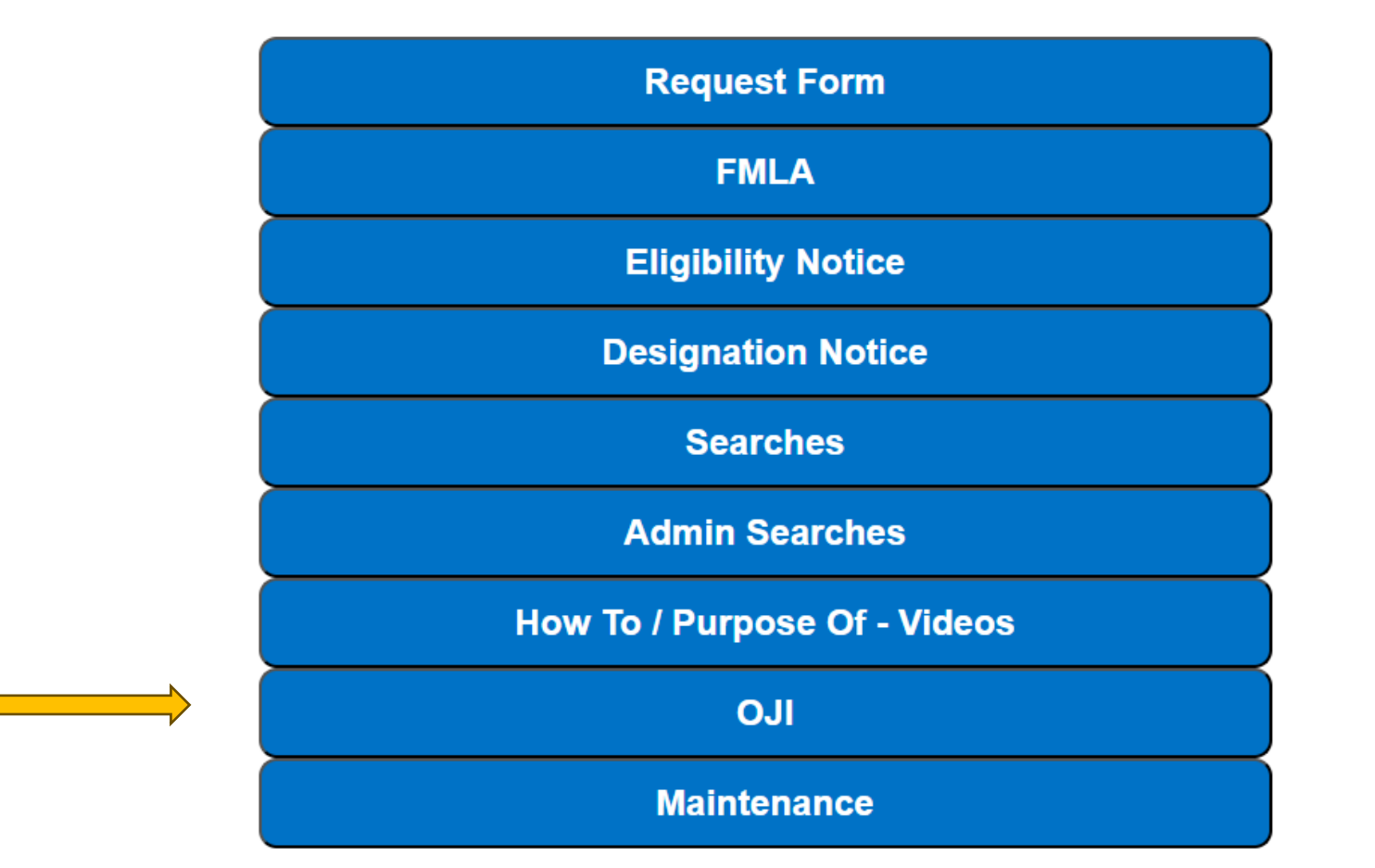

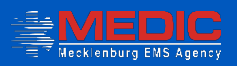

# Step 5: The supervisor will start their part of the process first

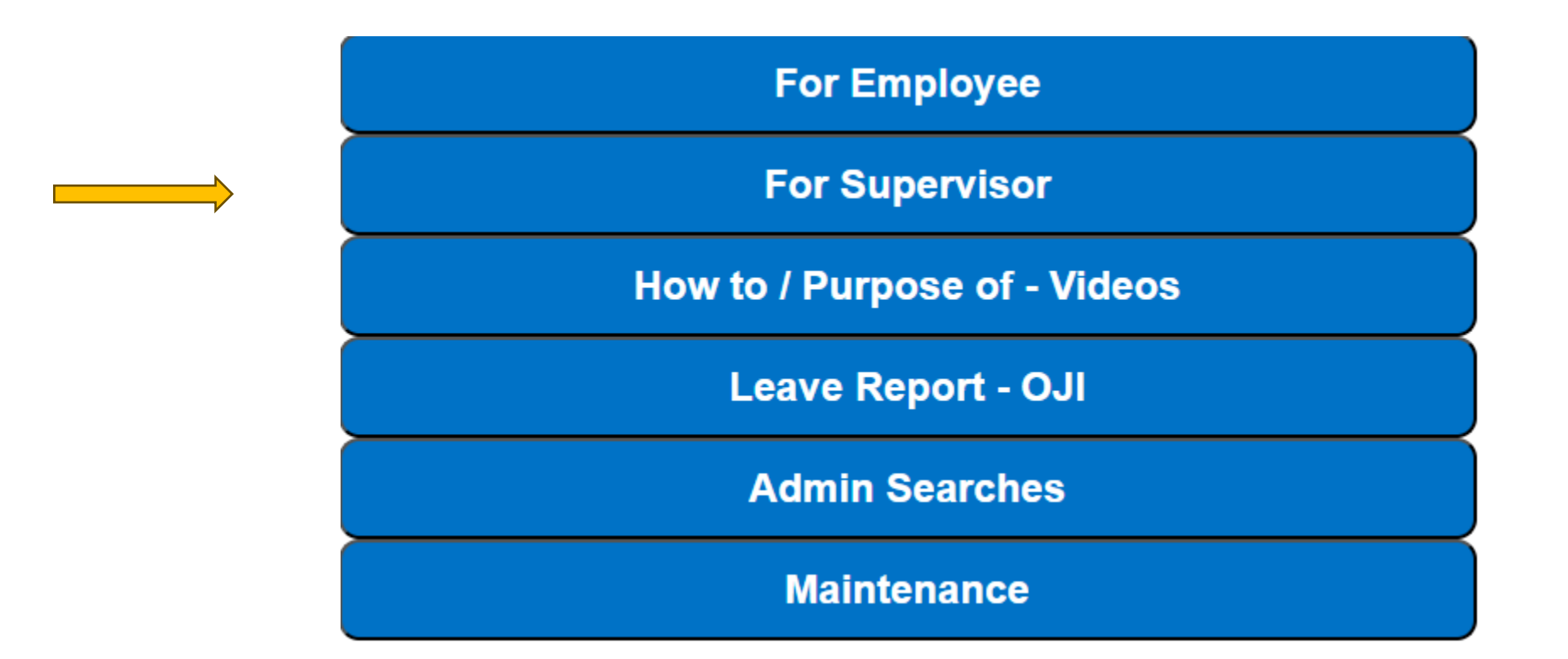

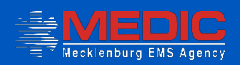

# Check your email!

#### Non-Exposure Incident FormID: 540

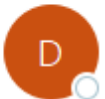

#### DoNotReply@medic911.com To OHelen Reed

PMAcare24 Wallet Card MEDIC.pdf 716 KB

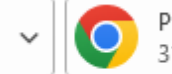

Pharmacy PMAMC First Fill Sample Form.pdf 315 KB

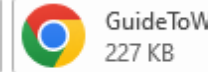

GuideToWorkersCompensation.pdf

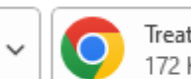

Treatment Locations.pdf 172 KB

 $\sim$ 

This is confirmation that you have submitted Non-Exposure paperwork to Risk and Safety.

If you have requested a follow up, someone from the R & S department will reach out to you shortly.

You must now complete your OJI paperwork. To do this via webapps, go to

https://webapps.medic911.com.

Use the Form ID number found within this email to complete the OJI report and the MOU-Confidentiality Agreement.

Questions go to: Safety@medic911.com.

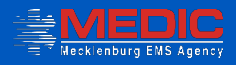

# Step 6: Select the for-employee tab

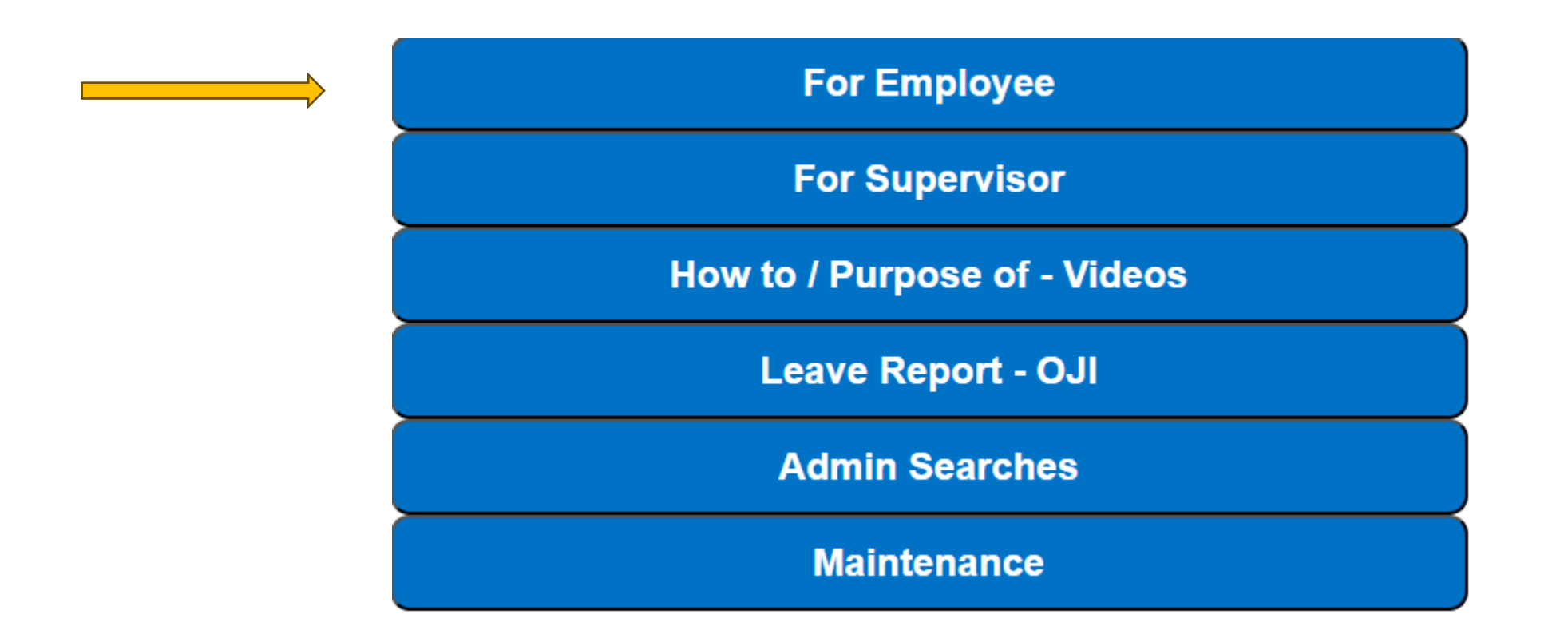

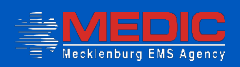

# Step 7: work your way down the tabs

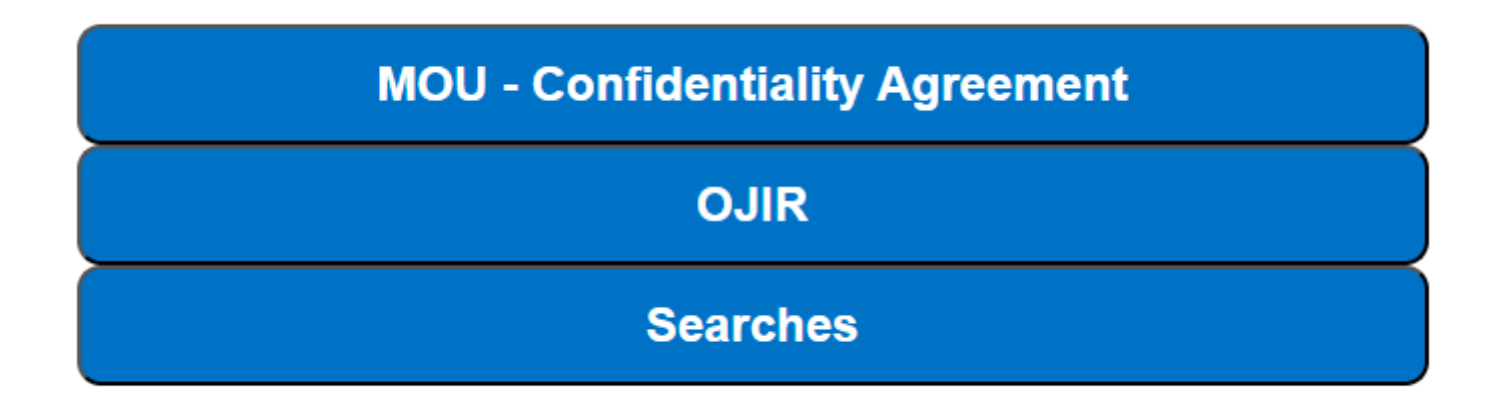

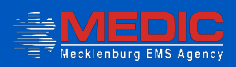

# Step 8 : Call the PMA care nurse line

#### **₿ 1.833.549.1332**

- # 24 hours a day/7 days a week/365 days a year
- Listen for the nurse recommendations

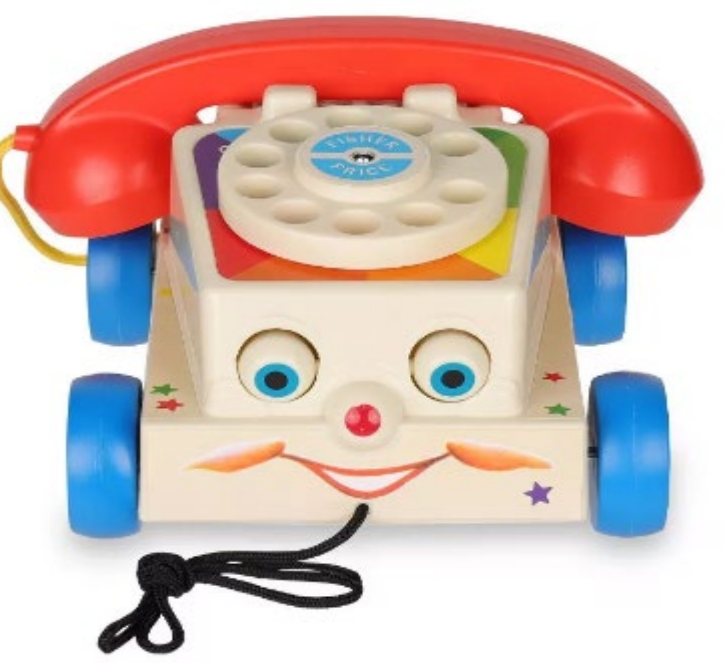

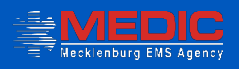

#### Remember.....

Report OJI's ASAP
Follow the process and be accurate
Ask questions

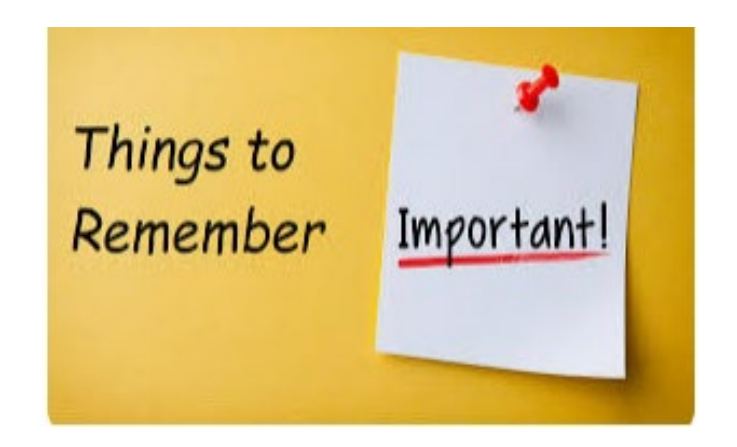

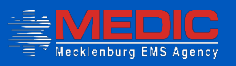

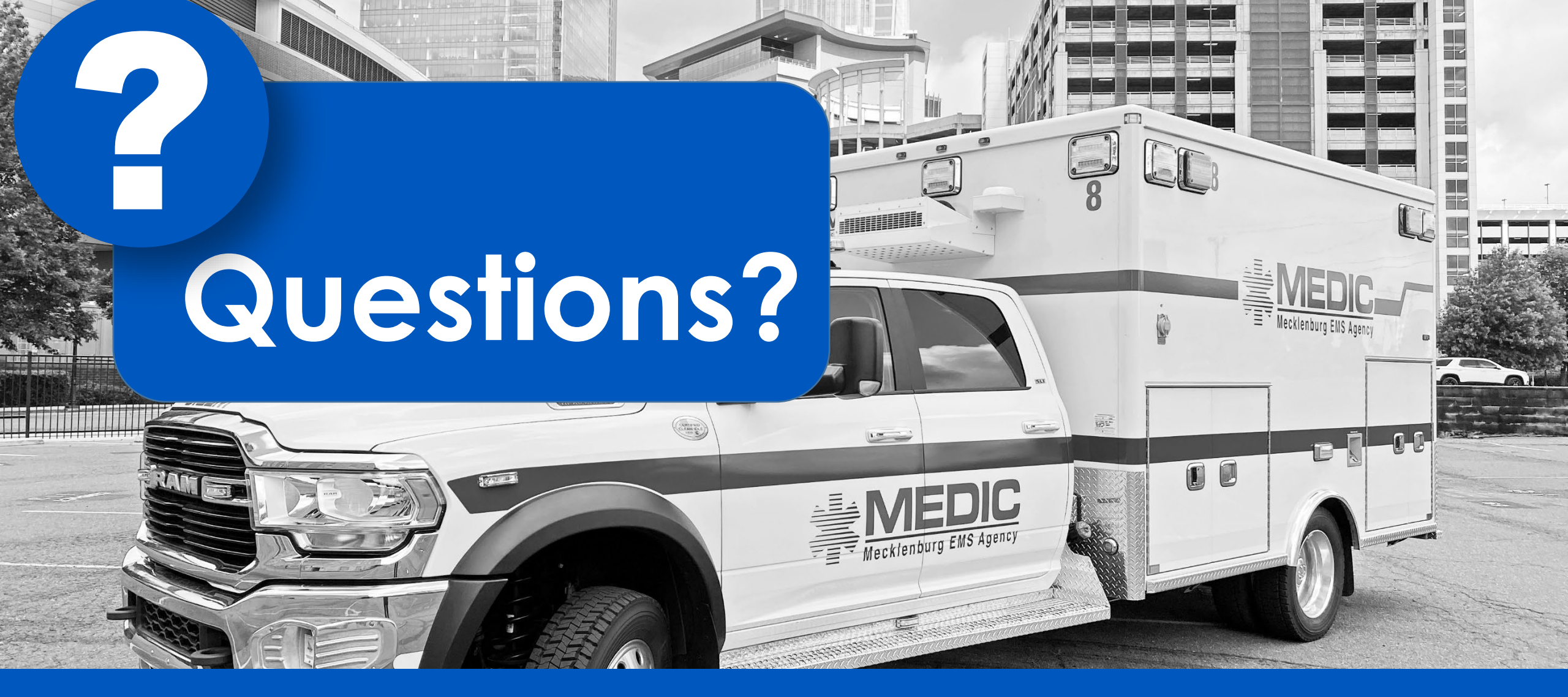

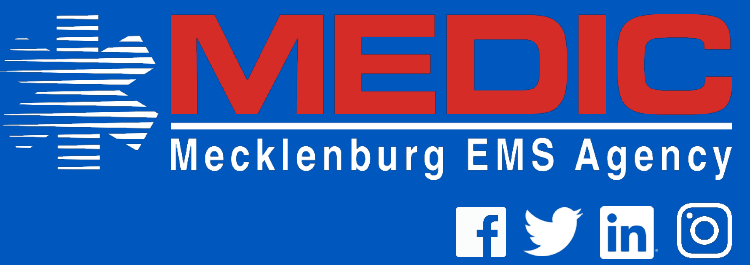